## Installation Manual - Swiftlane Cellular Router

| Installation Manual - Swiftlane Cellular Router                                                                                                    | 1                                                                |
|----------------------------------------------------------------------------------------------------|------------------------------------------------------------------|
| Parts information                                                                                                    | 1                                                                |
| Network                                                                                                    | 2                                                                |
| Wiring diagrams                                                                                                    | 3                                                                |
| Option 1: Using an external antenna, for cellular only internet                                                                                                    | 3                                                                |
| Option 2: Using external antenna and cellular as a backup to primary wired i<br>3                                                                                                    | nternet                                                          |
| Option 3: Using the cellular router without an external antenna                                                                                                    | 4                                                                |
| Mounting Considerations for External Antenna                                                                                                    | 6                                                                |
| Height                                                                                                    | 6                                                                |
| Direction                                                                                                    | 6                                                                |
|                                                                                                    |                                                                  |
| Checking Signal Strength and Connectivity                                                                                                    | 7                                                                |
| <b>Checking Signal Strength and Connectivity</b><br>Please use an Ethernet to USB converter so that you can connect to the cellular                                                                                                    | <b>7</b><br>router                                               |
| <b>Checking Signal Strength and Connectivity</b><br>Please use an Ethernet to USB converter so that you can connect to the cellular<br>locally on a computer.                                                                                                    | <b>7</b><br>router<br>7                                          |
| Checking Signal Strength and Connectivity<br>Please use an Ethernet to USB converter so that you can connect to the cellular<br>locally on a computer.<br>Router login                                                                                                    | <b>7</b><br>router<br>7<br>8                                     |
| <ul> <li>Checking Signal Strength and Connectivity</li> <li>Please use an Ethernet to USB converter so that you can connect to the cellular locally on a computer.</li> <li>Router login</li> <li>Setting up cellular failover to the WAN (wired internet)</li> </ul>                                                                                              | <b>7</b><br>router<br>7<br>8<br>13                               |
| <ul> <li>Checking Signal Strength and Connectivity</li> <li>Please use an Ethernet to USB converter so that you can connect to the cellular locally on a computer.</li> <li>Router login</li> <li>Setting up cellular failover to the WAN (wired internet)</li> <li>Antenna Location</li> </ul>                                                                    | <b>7</b><br>router<br>7<br>8<br>13<br>13                         |
| <ul> <li>Checking Signal Strength and Connectivity         <ul> <li>Please use an Ethernet to USB converter so that you can connect to the cellular locally on a computer.</li> <li>Router login</li> <li>Setting up cellular failover to the WAN (wired internet)</li> <li>Antenna Location</li> </ul> </li> <li>Location of towers</li> </ul>                    | 7<br>router<br>8<br>13<br>13<br><b>16</b>                        |
| <ul> <li>Checking Signal Strength and Connectivity         <ul> <li>Please use an Ethernet to USB converter so that you can connect to the cellular locally on a computer.</li> <li>Router login</li> <li>Setting up cellular failover to the WAN (wired internet)</li> <li>Antenna Location</li> </ul> </li> <li>Location of towers</li> <li>Debugging</li> </ul> | 7<br>router<br>8<br>13<br>13<br>13<br>16<br>17                   |
| Checking Signal Strength and Connectivity Please use an Ethernet to USB converter so that you can connect to the cellular locally on a computer. Router login Setting up cellular failover to the WAN (wired internet) Antenna Location Location of towers Debugging Changing the static IP of the RUT240                                                          | 7<br>router<br>8<br>13<br>13<br>13<br><b>16</b><br>17            |
| Checking Signal Strength and Connectivity Please use an Ethernet to USB converter so that you can connect to the cellular locally on a computer. Router login Setting up cellular failover to the WAN (wired internet) Antenna Location Location of towers Debugging Changing the static IP of the RUT240 Checking what devices are connected to the router        | 7<br>router<br>7<br>8<br>13<br>13<br>13<br><b>16</b><br>17<br>17 |

## Parts information

| Туре                                | Product<br>Name                | Summary and Datasheets                                                                                                    | Photo  |
|-------------------------------------|--------------------------------|----------------------------------------------------------------------------------------------------|--------|
| Cellular Router                     | RUT240                         | <u>RUT240 cell router</u> website                                                                                                    | RUT240 |
| Omni-direction<br>al antenna        | QuSpot                         | Link<br>External antenna with antennas in 4<br>directions. Utilized in urban environments<br>with lots of different tower locations nearby                                                             |        |
| Uni-directional<br>antenna          | QuMax                          | Link<br>External antenna with single direction of<br>antenna. Strongest gain in one direction,<br>ideal for suburban and remote locations                                                              |        |
| Passive POE<br>injector - 24V<br>DC | UI<br>Passive<br>POE 24V<br>DC | Link<br>Used to power the RUT240 router, through<br>the LAN port. Warning: RUT240 does not<br>support standard POE, which would burn the<br>router. Only use this passive POE that's 24V<br>DC output. |        |

### Network

Swiftlane uses AT&T as the primary provider for cellular connectivity. Please check the general signal strength at the customer site, you can request this information ahead of time from the customer or during your initial site assessment.

# Wiring diagrams

### Option 1: Using an external antenna, for cellular only internet

If Swiftlane provided internet is being used as the primary internet service, please follow these wiring options. An external antenna is strongly recommended in this scenario to maximize signal strength, especially since the signal can be weaker in server and IDF rooms

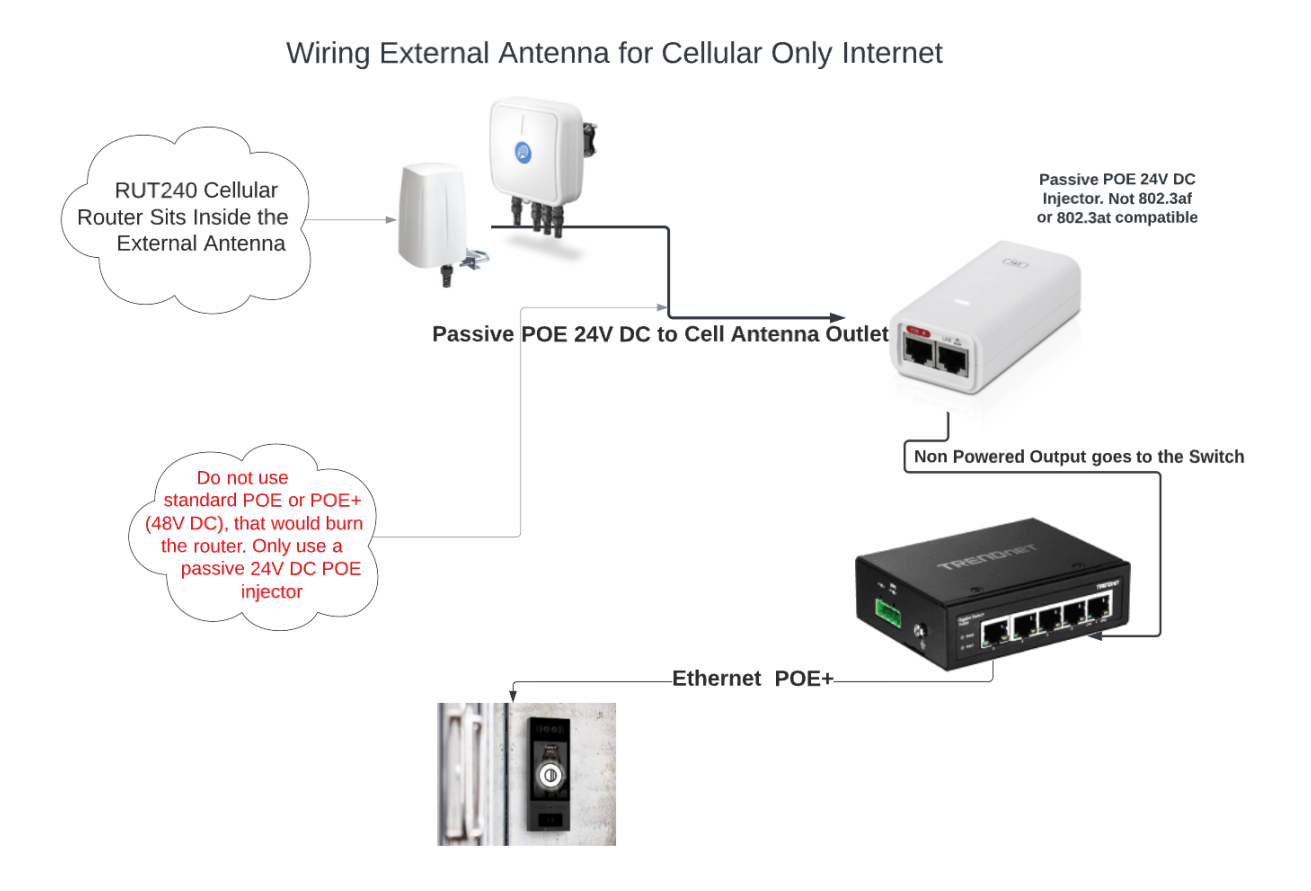

Option 2: Using external antenna and cellular as a backup to primary wired internet

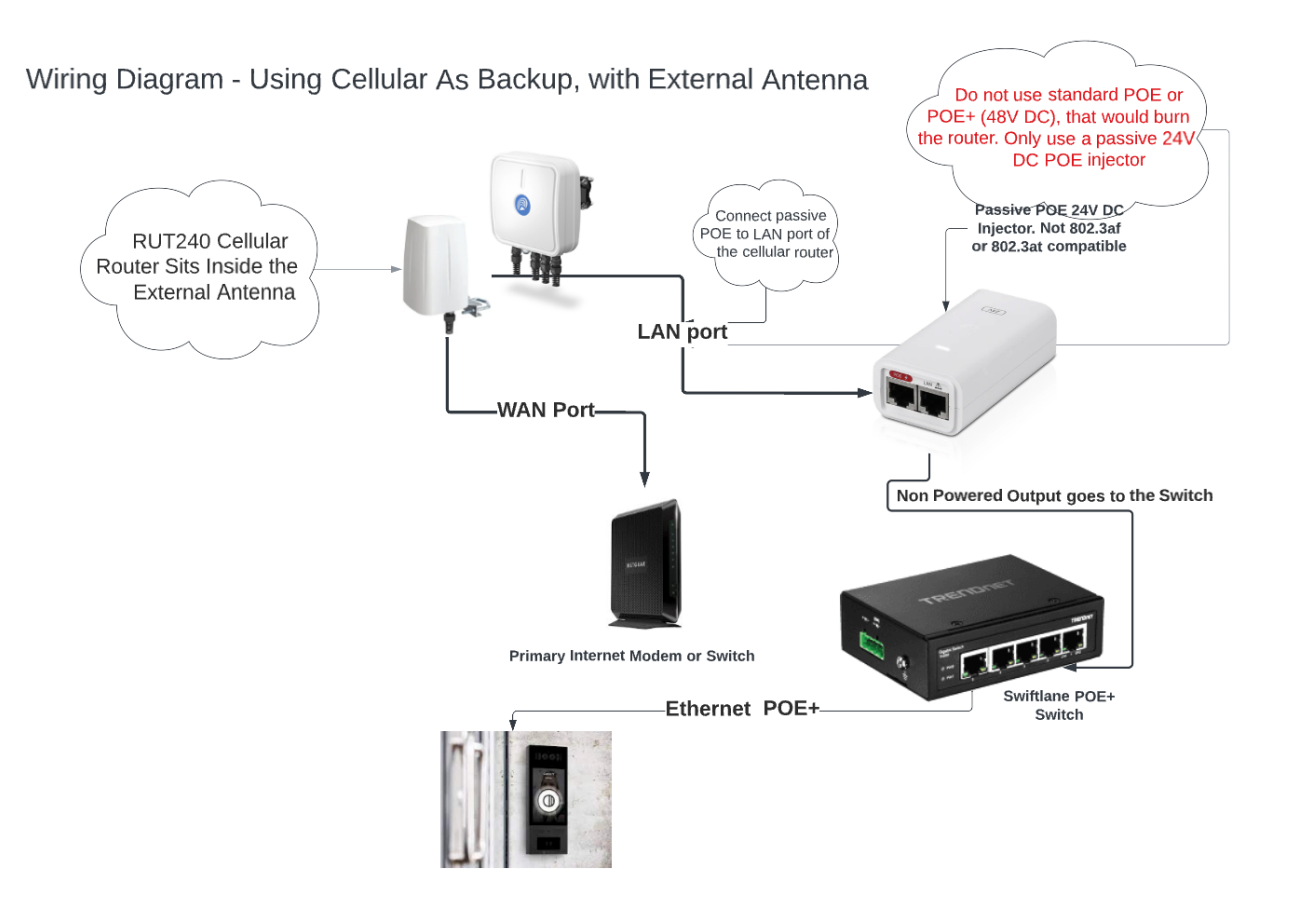

### Option 3: Using the cellular router without an external antenna

If the signal strength inside the server room is strong, an external antenna may not be required, and you can use the antennas that come bundled with the RUT240 router

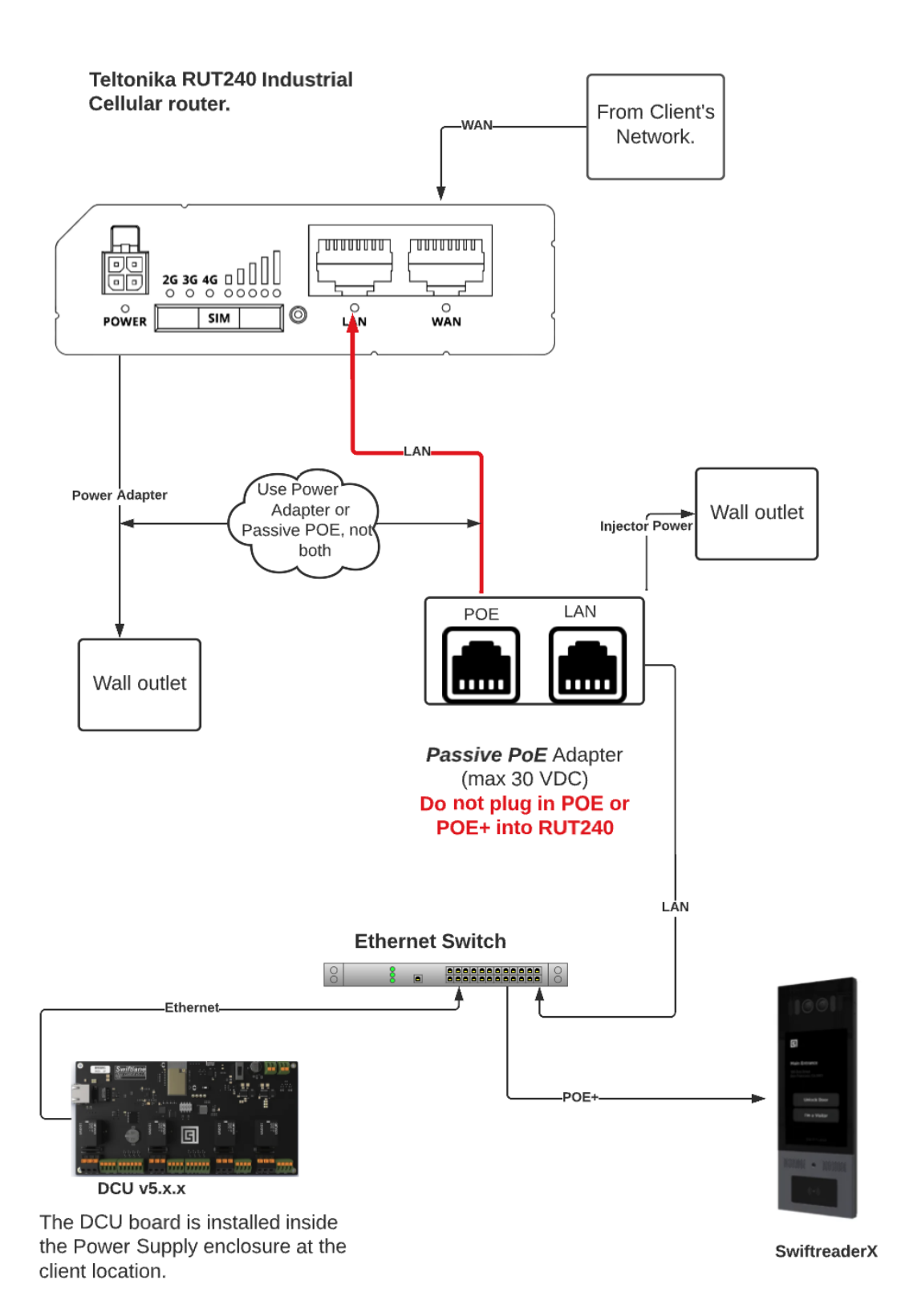

# **Mounting Considerations for External Antenna**

External antennas should be mounted outside the building with minimal obstruction from nearby buildings. Identify the location that balances ease of installation with the maximum unobstructed views, in order to achieve best gain from the antenna

- Balance ease of installation with aesthetic considerations for the building, and minimal obstructions from nearby building
- For uni-directional antenna, the mount provides a 45 degree rotation angle, in order to adjust the antenna horizontally and align with the nearby tower
- Use <u>cellmapper.net</u> to identify nearby towers to ensure maximum gain on the antenna

#### Height

In general, the taller the antenna is placed, the better it will perform. However, 10-12 ft is a good installation height to start. This protects it from easy access to vandalism, while also getting few obstructions to the nearby towers. You can connect the antenna and hold it up at that height and check the signal strength indicators by connecting to the local management dashboard over an IP connection. Follow the instructions below to get familiar with the various parameters for signal strength.

### Direction

Omni - directional antennas capture signal strength from all directions so they dont to be pointing in any specific direction

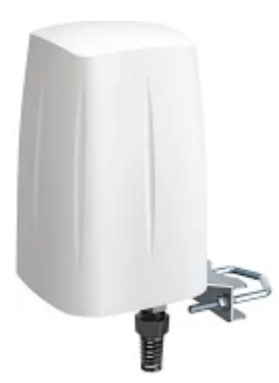

Uni-directional antennas must be pointed in the general direction of the nearest cell towers for AT&T. You can use <u>https://www.cellmapper.net/</u> to insert the full address and look up nearby 4G towers.

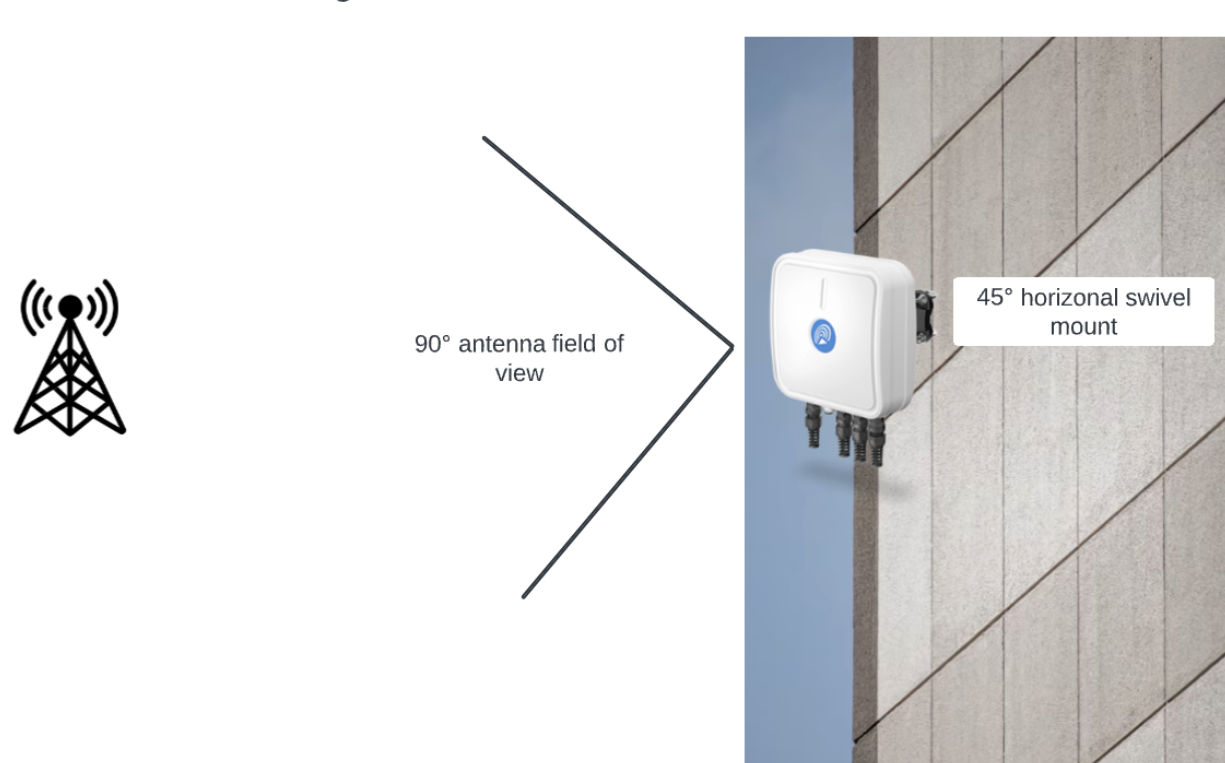

Make sure the uni-directional antenna is facing towards the nearest tower with the strong RSSI

## **Checking Signal Strength and Connectivity**

# Please use an Ethernet to USB converter so that you can connect to the cellular router locally on a computer.

Remove the ethernet cable connected to the non-red side of the white POE injector, and plug that into your computer.

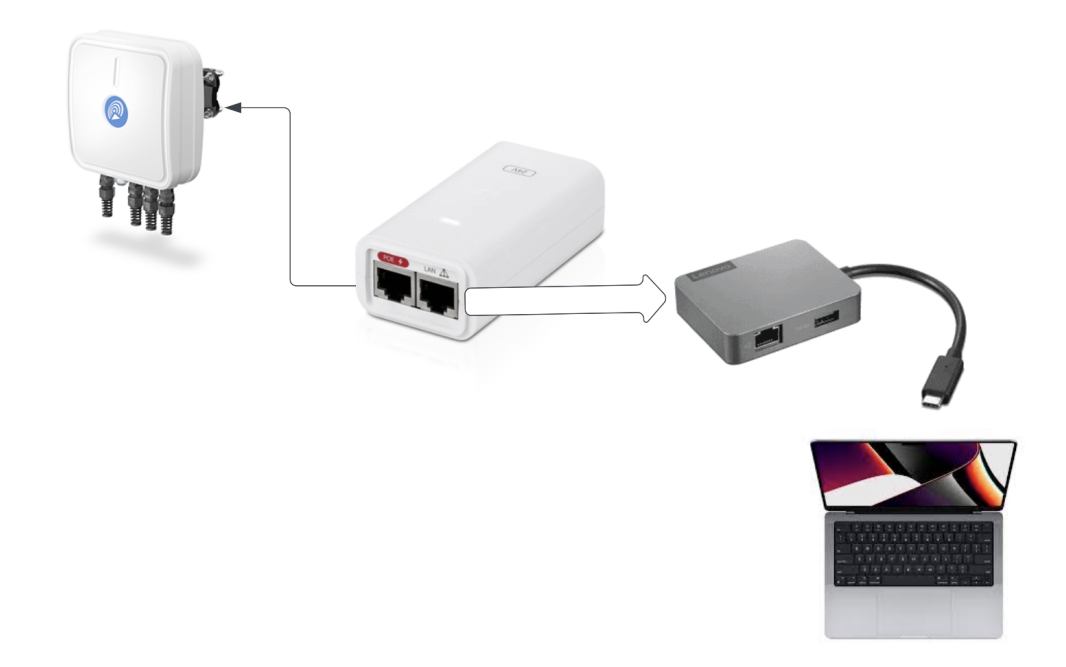

In a browser, connect to 192.168.1.1

## **Router login**

Username: admin Password: Please contact <u>support@swiftlane.com</u> to request the password Connect to the IP address 192.168.1.1 in the browser.

Go to network - mobile tab Look under the section called "Network Frequency Bands" -> Connection Method

| <b>TELTONIKA</b>        | Status -            | Network -        | Services - | System -        |              |
|-------------------------|---------------------|------------------|------------|-----------------|--------------|
| Profile in use: default |                     | Mobile           |            |                 |              |
| Overview                |                     | WAN<br>LAN       |            |                 |              |
| System 🛄 🖸              | •                   | VLAN<br>Wireless | d          | Mobile 🗓 🔯      |              |
| Router uptime           | 21d 19h 32m 13s(sii | Firewall         |            | Data connection | 11d 7h 31n   |
| Local device time       | 2022-11-04, 11:10:3 | Load Balan       | cing       | State           | registered ( |
| Memory usage            | RAM: 54% used       | FLASH: 199       | % used     | SIM card status | SIM (Ready   |

### Set the "connection method" to automatic

...

| SIM 1                                                                                       |                                                                                                    |
|---------------------------------------------------------------------------------------------|----------------------------------------------------------------------------------------------------|
| Connection type                                                                             | QMI ~                                                                                                    |
| Mode                                                                                        | NAT V                                                                                                    |
| Auto APN                                                                                    | Passthrough and Bridge modes are disabled when multiwan is enabled                                             |
|                                                                                             |                                                                                                    |
| PIN number                                                                                  |                                                                                                    |
| PUK code                                                                                    |                                                                                                    |
| Dialing number                                                                              | *99#                                                                                                    |
| MTU                                                                                         | 1500                                                                                                    |
| Service mode                                                                                | Automatic V                                                                                                    |
| Deny data roaming                                                                           |                                                                                                    |
| Mobile Data On Demand                                                                       |                                                                                                    |
| Enable                                                                                      |                                                                                                    |
| No data timeout (sec)                                                                       | 10                                                                                                    |
| Network Frequency Bands                                                                     |                                                                                                    |
| This is band selector option. You can't force specific are unchecked any band will be used. | band usage, you could choose it if module detects more than one band on selected network service. If all bands |
| SIM 1                                                                                       |                                                                                                    |
| Connection method                                                                           | Automatic ~                                                                                                    |
| Force LTE network                                                                           |                                                                                                    |
| Enable                                                                                      |                                                                                                    |
| Reregister                                                                                  |                                                                                                    |
| Interval (sec)                                                                              | 300                                                                                                    |

This will restart the router. After a few min, you can log back in again and check this page **Go to Status -> Network** 

lt wi

| <b>TELTONIKA</b>        | Status - Networ | k - Services - S |
|-------------------------|-----------------|------------------|
| Profile in use: default | Overview        |                  |
| Mobile WAN LAN          | System          | VRRP Access      |
|                         | Network         |                  |
|                         | Device          |                  |
| Mobile Information      | Services        |                  |
|                         | Routes          |                  |
| Mobile                  | Graphs          |                  |
| Data connection state   | Mobile Traffic  | nnected          |
|                         | Evente Log      |                  |

It will show you the signal strength and the "connected Band" in there.

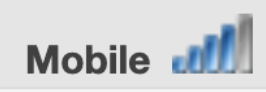

| Data connection state | Connected                |
|-----------------------|--------------------------|
| IMEI                  | 861641044428356          |
| IMSI                  | 310410372155219          |
| ICCID                 | 89014103333721593297     |
| Sim card state        | Ready                    |
| Signal strength       | -53 dBm                  |
| Cell ID               | 53967887                 |
| RSRP                  | -88 dBm                  |
| RSRQ                  | -14 dB                   |
| SINR                  | 8.3 dB                   |
| Operator              | AT&T                     |
| Operator state        | Registered (home)        |
| Connection type       | 4G (LTE)                 |
| Connected band        | LTE BAND 12              |
| Bytes received *      | 29.8 MB (31247792 bytes) |
| Bytes sent *          | 10.6 MB (11137907 bytes) |

You can see the meaning of various signal strength indicators here

https://wiki.teltonika-networks.com/view/Mobile\_Signal\_Strength\_Recommendations#4G\_(L\_TE)

The main indicators are

- RSSI Received Signal Strength Indicator. RSSI is a negative value, and the closer to 0, the stronger the signal
- RSRP the Reference Signal Received Power is the power of the LTE Reference Signals spread over the full bandwidth and narrowband
- RSRQ Reference Signal Received Quality is a C/I type of measurement and it indicates the quality of the received reference signal (similar to EC/IO)
- SINR Signal to Interference plus Noise Ratio (A minimum of -20 dB SINR is needed to detect RSRP/RSRQ). Indicates the throughput capacity of the channel. As the name implies, SINR is the strength of the signal divided by the strength of any interference

| RSRP                           |              |                                                                                                    |
|--------------------------------|--------------|----------------------------------------------------------------------------------------------------|
| RSRP Sig                       | nal strength | Description                                                                                                    |
| >= -80 dBm Excellent           | : St         | itrong signal with maximum data speeds                                                                                                    |
| -80 dBm to -90 dBm Good        | Si           | trong signal with good data speeds                                                                                                    |
| -90 dBm to -100 dBm Fair to po | por R        | Reliable data speeds may be attained, but marginal data with drop-outs is possible. When this value g<br>performance will drop drastically |
| <= -100 dBm No signa           | l D          | Disconnection                                                                                                    |
| RSRQ                           |              |                                                                                                    |
| RSRQ Sig                       | gnal quality | Description                                                                                                    |
| >= -10 dB Excellent            | t Si         | strong signal with maximum data speeds                                                                                                    |
| -10 dB to -15 dB Good          | S            | trong signal with good data speeds                                                                                                    |
| -15 dB to -20 dB Fair to po    | por R        | Reliable data speeds may be attained, but marginal data with drop-outs is possible. When this value g<br>performance will drop drastically |
| <= -20 dB No signa             | l D          | Disconnection                                                                                                    |
| SINR                           |              |                                                                                                    |
| SINR Sig                       | nal strength | Description                                                                                                    |
| >= 20 dB Excellent             | : S1         | itrong signal with maximum data speeds                                                                                                    |
| 13 dB to 20 dB Good            | SI           | itrong signal with good data speeds                                                                                                    |
| 0 dB to 13 dB Fair to po       | por R        | Reliable data speeds may be attained, but marginal data with drop-outs is possible. When this value g<br>performance will drop drastically |
| <= 0 dB No signa               | l D          | Disconnection                                                                                                    |

RSSI for LTE is a calculated from several other signal related measurements: RSSI = wideband power = noise + serving cell power + interference power. For exa modem might report an RSSI of -68 dBm, but:

There are many different factors that influence signal strength and quality, including but not limited to:

• Tower load

- Proximity to the cellular tower
- Signal going through a cellular repeater
- Competing signals
- Physical barriers (mountains, buildings, trains, etc.)
- Weather

## Setting up cellular failover to the WAN (wired internet)

In order to ensure that the router is able to fallback to the cellular/mobile signal whenever the internet is down, make sure Failover is enabled in the router setting.

Go to Network -> Failover and then Toggle ON both both WAN and Mobile The order of the records in this table matters as well. Please make sure to have WAN at the top, and Mobile at the second row. This means WAN would be primary and Mobile is a failover.

|          |                 | <b>TELTO</b> | DNIKA   N     | letworks        |        | 1             | MODE USER<br>Basic Admi | FW VERSION<br>N RUT2_R_00.07.02.4 | logout 🕞 |
|----------|-----------------|--------------|---------------|-----------------|--------|---------------|-------------------------|-----------------------------------|----------|
| M        | NETWORK         | ~ FAILON     | /ER / LOAD BA | LANCING INTERFA | ICES   |               |                         |                                   | <        |
| STATUS   | MOBILE          |              | METRIO        | VIIII           | THE    | (             | Failover                |                                   | ^        |
| NETWORK  | WAN<br>WIRELESS | ÷            | METRIC<br>1   | wan             | Wired  | INTERVAL<br>3 | Online                  | off on                            |          |
| SERVICES | FIREWALL        | ÷            | 2             | mob1s1a1        | Mobile | 3             | Online                  | off on                            | APPLY    |
| SYSTEM   |                 |              |               |                 |        |               |                         |                                   |          |

## **Antenna Location**

Currently, the antenna is connecting to the tower to the south of the condo building. You can see the cell tower location with respect to the fargo condos. Our goal should be to tilt, the tower further south, and "refresh connection" from the System-> Network tab, and see

if the SINR, RSRP and RSRQ improve. Ideally, we can move the antenna to a south facing location, to further improve these metrics. If the SINR goes above 20 Dbm this will result in an excellent reliable signal long term. But it would be better even better at 15 or higher.

|        | 🝧 💵 Map 🛓 Apps        | 🗲 Tools 🔻        | II Statistics ▼    | iHelp ▼ | <b>?</b> Si |
|--------|-----------------------|------------------|--------------------|---------|-------------|
| 1      | ≡Menu                 | 271089           |                    |         | E           |
| -      |                       | Tower Info       |                    |         | ×           |
|        |                       | Cell 15          |                    |         |             |
| -      | Cell Identifier       | <mark>539</mark> | <mark>67887</mark> |         |             |
|        | System Subtype        | LTE              |                    |         |             |
| -      | PCI                   | 66 (2            | 22/0)              |         |             |
|        | Maximum Signal (RSRP) | -92              | dBm                |         |             |
|        | Direction             | N (1             | 3°)                |         |             |
| 1      | First Seen            | Thu,             | , Mar 19, 2015     |         |             |
|        | Last Seen             | Thu,             | , Aug 9, 2018      |         |             |
|        | Actions               |                  | Delete Cell        |         |             |
| - THI  |                       | Cell 16          |                    |         |             |
|        | Cell Identifier       | 539              | 67888              |         |             |
| ]      | System Subtype        | LTE              |                    |         |             |
|        | PCI                   | 310              | (103/1)            |         |             |
| CITY - | Bandwidth             | 10 N             | ΛHz                |         |             |
|        | EARFCN                | 511              | 0                  |         |             |
|        | Maximum Signal (RSRP) | -95              | dBm                |         |             |
| Terrar | Direction             | SE (:            | 155°)              |         |             |

| Cell ID | 53967887 |
|---------|----------|
| RSRP    | -88 dBm  |
| RSRQ    | -14 dB   |
| SINR    | 8.3 dB   |

## Location of towers

Look up the address in cellmapper - 1442 West Fargo Avenue, Chicago, IL, USA <a href="https://www.cellmapper.net/">https://www.cellmapper.net/</a>

Search for the address in there, using the Search option on the left side.

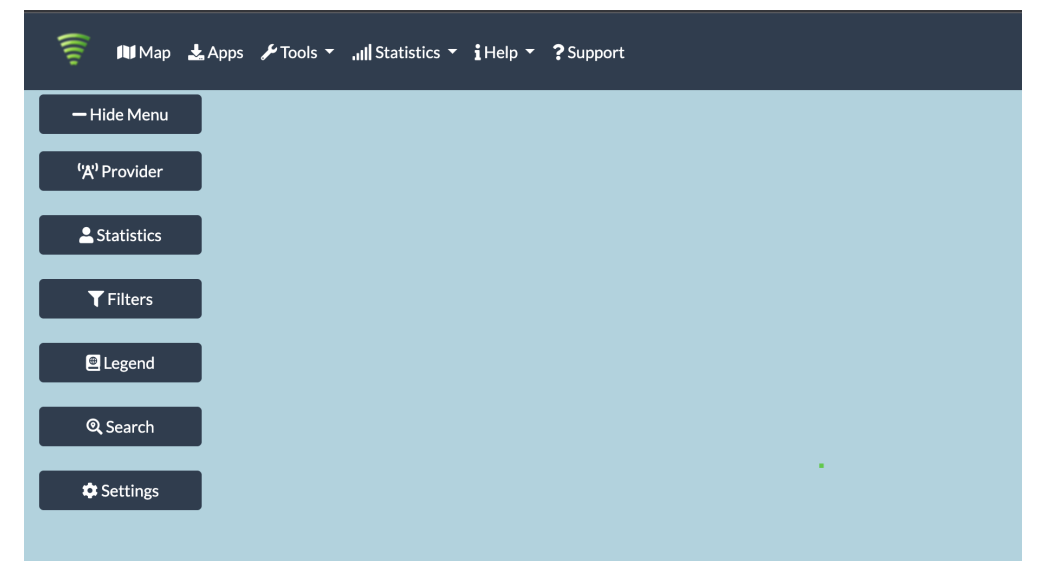

Make sure to filter the provider as AT&T Mobility and Network as 4G

| 🛜 🕅 Map 🛓 Apps 🎾 Tools 🔻 📶 Statistics 👻 i Help 👻 ? Si | upport      |
|-------------------------------------------------------|-------------|
| - Hide Menu                                           | way Terrace |
| Select Provider                                       | <u>종</u> 단  |
| Provider                                              | wenue       |
| AT&T Mobility - United States of America - 310410     | West Jong   |
| Network                                               | Willy Willy |
| 4G - LTE 🔹                                            |             |
| Band                                                  |             |
| All                                                   |             |
| Solast Updated: Wed, Nov 9, 2022                      |             |

# Debugging

### Changing the static IP of the RUT240

Sometimes, the main internet router and the RUT240 might have the same default IP address of 192.168.1.1 and this can cause the wired connection to keep failing. The installer can update the static IP of the RUT240 using these steps The default IP address of the RUT240 is 192.168.1.1 . It that conflicts with the main wired router, you can manually change it under Network-> LAN

|                        | IKA Status Ne      | twork 👻 Services 🗸 | System - Logout 🕨            |
|------------------------|--------------------|--------------------|------------------------------|
| Profile in use: defaul | It                 |                    | FW ver.: RUT2XX_R_00.01.13.3 |
| LAN                    |                    |                    |                              |
| Configuration          |                    |                    |                              |
| General Setup          | Advanced Settings  |                    |                              |
|                        | IP address         | 192.168.1.200      |                              |
|                        | IP netmask         | 255.255.255.0 ¥    |                              |
|                        | IP broadcast       |                    |                              |
|                        | IPv6 Address       |                    |                              |
|                        | IPv6 Prefix Length | 60                 |                              |
|                        | IPv6 Prefix        |                    |                              |
| ULA Prefix             |                    |                    |                              |
|                        | ULA Prefix         |                    |                              |
| DHCP Server            |                    |                    |                              |
| General Setup          | Advanced Settings  |                    |                              |
|                        | DHCP               | Enable ~           |                              |
|                        | Start              | 100                |                              |
|                        | Limit              | 150                |                              |
|                        | Lease time         | 12                 | Hours 🗸                      |

## Checking what devices are connected to the router

Go to Network -> LAN. It will show the list of devices and their IP address

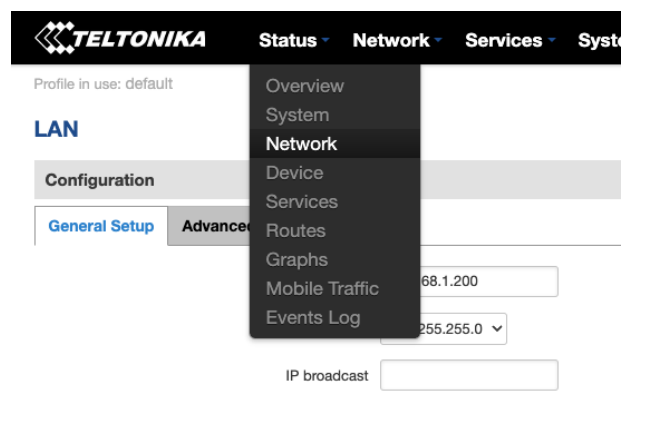

### References

https://help.venntelecom.com/support/solutions/articles/44001931194-how-to-interpret-si nr-parameters-in-2g-3g-and-lte-routers-

Apps for finding cell tower location and signal strength -

https://www.wilsonamplifiers.com/blog/finding-cell-tower-locations-the-complete-guide/